# Bestandsbeheer

# In Windows verkenner

Henk Bleecke

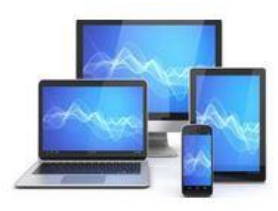

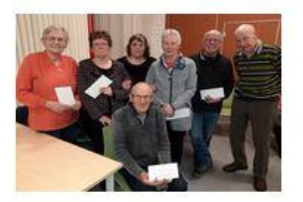

Wat mag u verwachten:

- Hoe is een harddisk ingericht?
- Hoe wordt Windows verkenner gestart?
- Wat zijn de belangrijkste onderdelen van de Verkenner?
- Wat zijn bestanden, mappen en bibliotheken?
- Mappen maken, verplaatsen, kopiëren en verwijderen
- Werken met het lint
- De weergaveopties van de verkenner

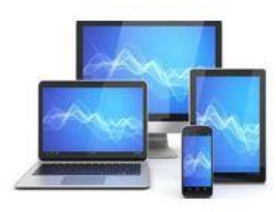

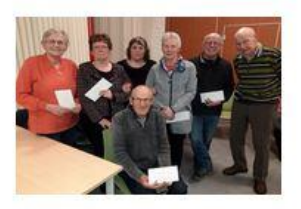

## Inrichting van de harddisk

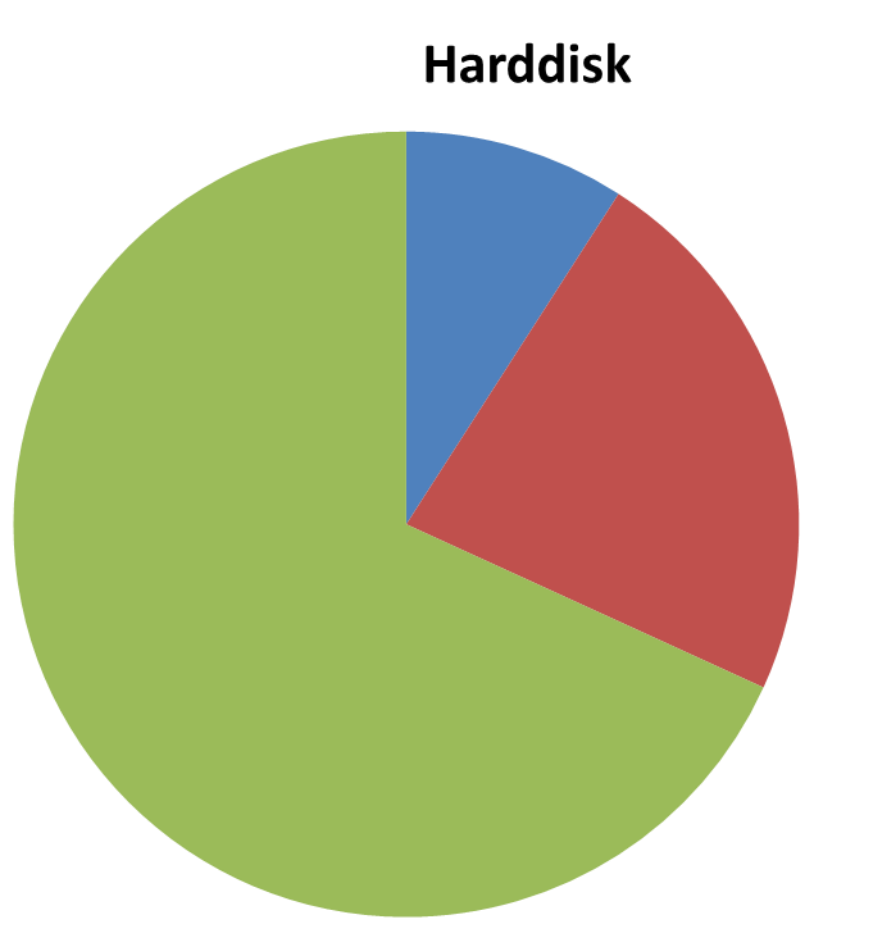

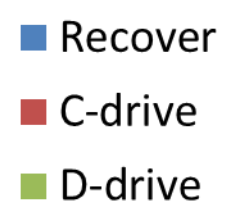

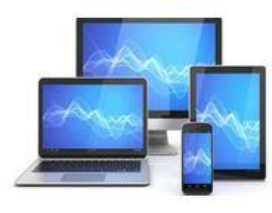

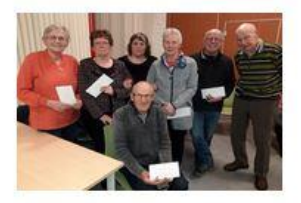

#### Het beheer van de harde schijf met schijfbeheer in het configuratiescherm

| Bestand Actie Beeld                                                              | Help<br>) 🗙 💕 🖨 🔍 📓<br>eling   Type<br>yourdig Dynamis | Bestandssys       |                                            |            |           |              |  |     |
|----------------------------------------------------------------------------------|--------------------------------------------------------|-------------------|--------------------------------------------|------------|-----------|--------------|--|-----|
| ♦ ♦   ■   2 ■   2 Volume   Inde Olume   Een 0 (C:) Een Data (D:) Een SD (H:) Een | ) 🗙 督 🖨 🔍 👼<br>eling 🛛 Type<br>youdig Dynamis          | Bestandssvs       |                                            |            |           |              |  |     |
| Volume Inde<br>(C:) Een<br>Data (D:) Een<br>SD (H:) Een                          | eling Type                                             | Bestandssvs       |                                            |            |           |              |  |     |
| ■ (C:) Een<br>■ Data (D:) Een<br>■ SD (H:) Een                                   | voudia Dynamis                                         |                   | Status                                     | Capaciteit | Vrije rui | % vrij       |  |     |
| ■ Data (D:) Een<br>■ SD (H:) Een                                                 | roadig bynannsm                                        | NTFS              | In orde (O                                 | 262,23 GB  | 158,29 GB | 60 %         |  |     |
| SD (H:) Een                                                                      | voudig Dynamis                                         | NTFS              | In orde                                    | 333,74 GB  | 210,60 GB | 63 %         |  |     |
|                                                                                  | voudig Standaard                                       | FAT32             | In orde (Pr                                | 1,91 GB    | 374 MB    | 19 %         |  |     |
| SYSTEM Een                                                                       | voudig Dynamis                                         | NTFS              | In orde (Sy                                | 199 MB     | 159 MB    | 80 %         |  |     |
|                                                                                  |                                                        |                   |                                            |            |           |              |  |     |
|                                                                                  |                                                        |                   |                                            |            |           |              |  |     |
|                                                                                  |                                                        |                   |                                            |            |           |              |  |     |
| 1                                                                                |                                                        |                   |                                            |            |           |              |  | - ^ |
| Schijf 0                                                                         | VETEM                                                  | 100               |                                            |            | //// D-   | 45 (D)       |  |     |
| 596,17 GB                                                                        | 99 MB NTES                                             | 262 23 GB NTFS    |                                            |            | 33        | 3 74 GB NTES |  |     |
| Online Ir                                                                        | n orde (Systeem)                                       | In orde (Opstarte | orde (Opstarten, Wisselbestand, Crashdump) |            | ) /// In  | orde         |  |     |
|                                                                                  |                                                        |                   |                                            |            |           |              |  |     |
| Schiif 1                                                                         |                                                        |                   |                                            |            |           |              |  | -   |
| Verwisselbaar S                                                                  | D (H:)                                                 |                   |                                            |            |           |              |  |     |
| 1,92 GB 1                                                                        | 1,92 GB FAT32                                          |                   |                                            |            |           |              |  |     |
| Online Ir                                                                        | In orde (Primaire partitie)                            |                   |                                            |            |           |              |  |     |
| 1                                                                                |                                                        |                   |                                            |            |           |              |  |     |
| Cd-rom-station 0                                                                 |                                                        |                   |                                            |            |           |              |  |     |
| DVd (F:)                                                                         |                                                        |                   |                                            |            |           |              |  |     |
| Geen medium                                                                      |                                                        |                   |                                            |            |           |              |  |     |
|                                                                                  |                                                        |                   |                                            |            |           |              |  |     |

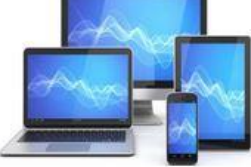

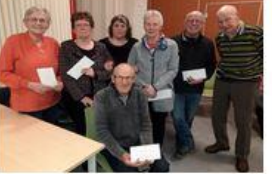

Inhoud onderdelen harddisk

- 1. Recover(y) of system: bestanden nodig voor het herstel van de fabrieksinstellingen.
- 2. C-drive: o.a. besturingssysteem Windows en programma's
- 3. D-drive: gebruikersbestanden

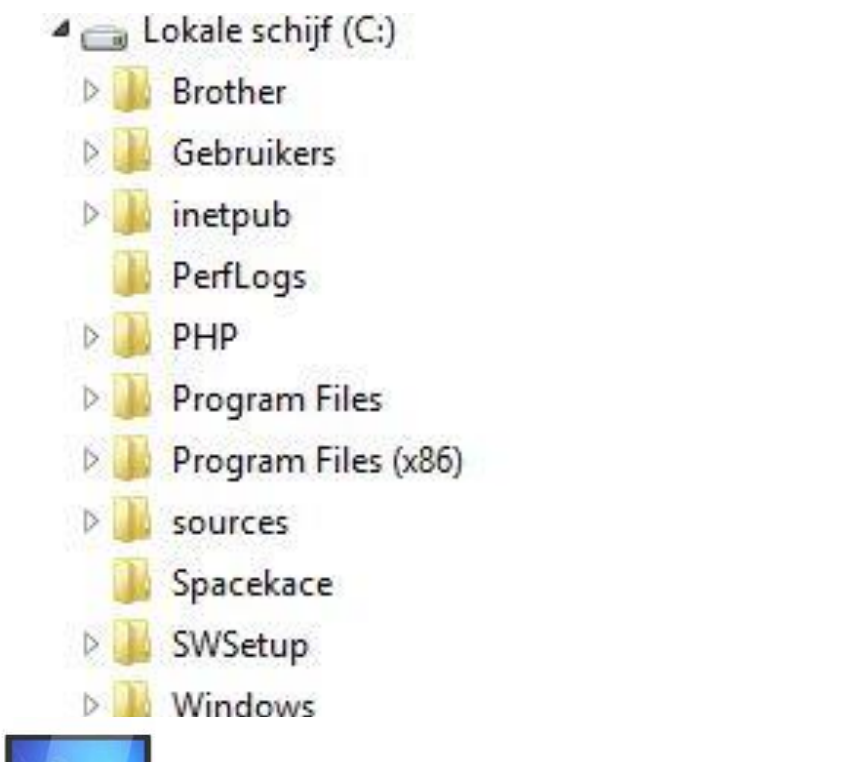

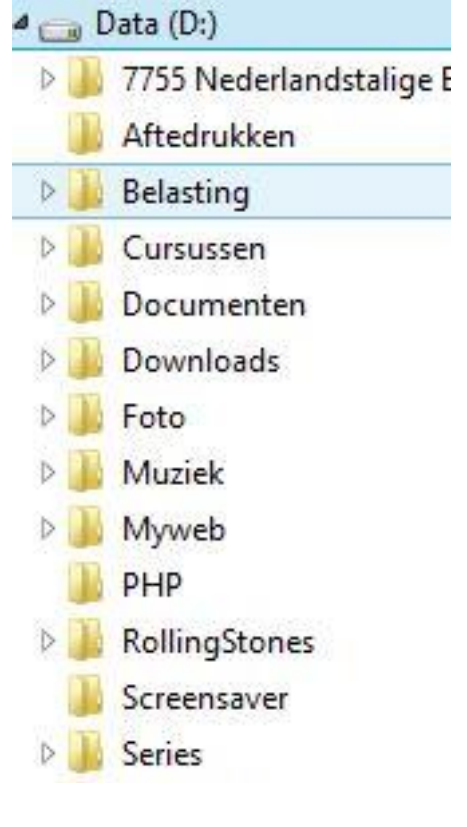

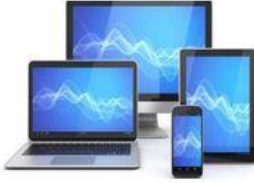

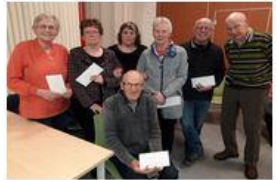

|                                                                             |                                                                                 | HS-DOS Ex                                                          | ecutive                                                                                                    | and the second second second second second second second second second second second second second second second | - Aller Handler                                                                             |
|-----------------------------------------------------------------------------|---------------------------------------------------------------------------------|--------------------------------------------------------------------|----------------------------------------------------------------------------------------------------|----------------------------------------------------------------------------------------------------|---------------------------------------------------------------------------------------------|
| File U                                                                      | iew Special                                                                     |                                                                    |                                                                                                    |                                                                                                    |                                                                                             |
| A<br>ABC.TXI<br>BUILD<br>CALC.<br>CALEN<br>CARDF<br>CGA.D<br>CGA.C<br>CGA.L | B C C DOTHIS.IXI<br>Microsoft M<br>MS-DOS Exe<br>Version<br>Copyright @ 1985, 1 | C:QUANTU<br>GDL_FXF<br>lindows<br>cutive<br>1.01<br>licrosoft Corp | H \VIN101<br>LPC.DRU<br>IS00.DRU<br>DERN.FON<br>JSE.DRU<br>DOS.EXE<br>DOSD.EXE<br>HOUSE1.DRU<br>HOUSE2.DRU | REVERSI.EXE<br>ROMAN.FON<br>SCRIPT.FON<br>SETUP.EXE<br>SETUP.LBL<br>SETUP.PIF<br>SG10.DRU<br>SOUND.DRU           | USER.EXE<br>UTILITY.I<br>VIN.CNF<br>WIN.COM<br>WIN.INI<br>VIN.PIF<br>WIN100.BI<br>VIN100.00 |
| CITON<br>CLIPE<br>CLOCN<br>COMM.<br>CONTR                                   | Disk Space Fr<br>Memory Free:                                                   | ee: 683984K<br>418K                                                | 3550.DRU<br>P2.DRU<br>HOUSE.DRU<br>FEPAD.EXE<br>192.DRU                                                    | SPOOLER.EXE<br>SYSTEM.DRU<br>TERNINAL.EXE<br>T1850.DRU<br>TNSRA.FON                                              | VINOLDAP.<br>VINOLDAP.<br>VRITE.DAT<br>VRITE.EXE                                            |
| COURA.F<br>COURB.F<br>COURC.F<br>COURC.F                                    | ON ENN.AT<br>ON ENN.PC<br>ON Epson.dru<br>ON FTG.dru                            | KERNEL.EXE<br>KEYBUS.DRU<br>LNOUSE.DRU<br>LOFONTS.FON              | PAINT.EXE<br>PRACTICE.DOC<br>RANDRIVE.SYS<br>README.DOC                                                    | THSRB.FON<br>THSRC.FON<br>THSRD.FON<br>TOSH.DRU                                                                  |                                                                                             |
| ←  <b> </b>                                                                 |                                                                                 |                                                                    | ANNANANANANANANANA                                                                                         |                                                                                                    |                                                                                             |

De eerste Verkenner versie 1 uit 1985

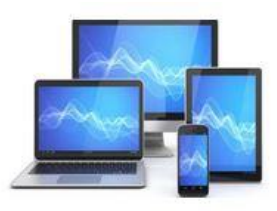

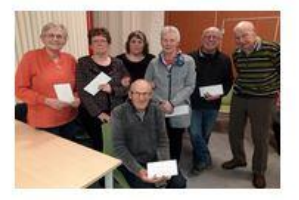

# Start verkenner

Links onderin de taakbalk vinden we standaard het opstarticoon voor de verkenner. Een enkele klik levert het beeld op zoals dat op de volgende dia te zien is:

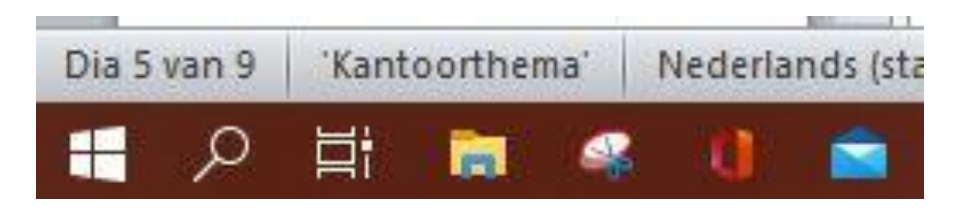

Soms is het opstarticoon te vinden op het bureaublad, dan moet er dubbelgeklikt worden.

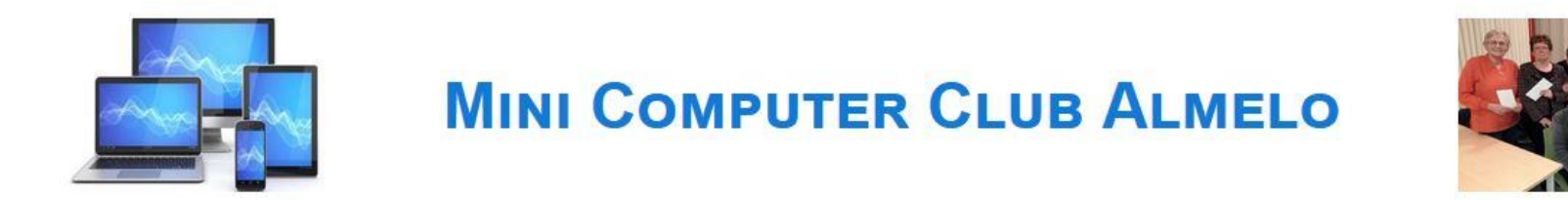

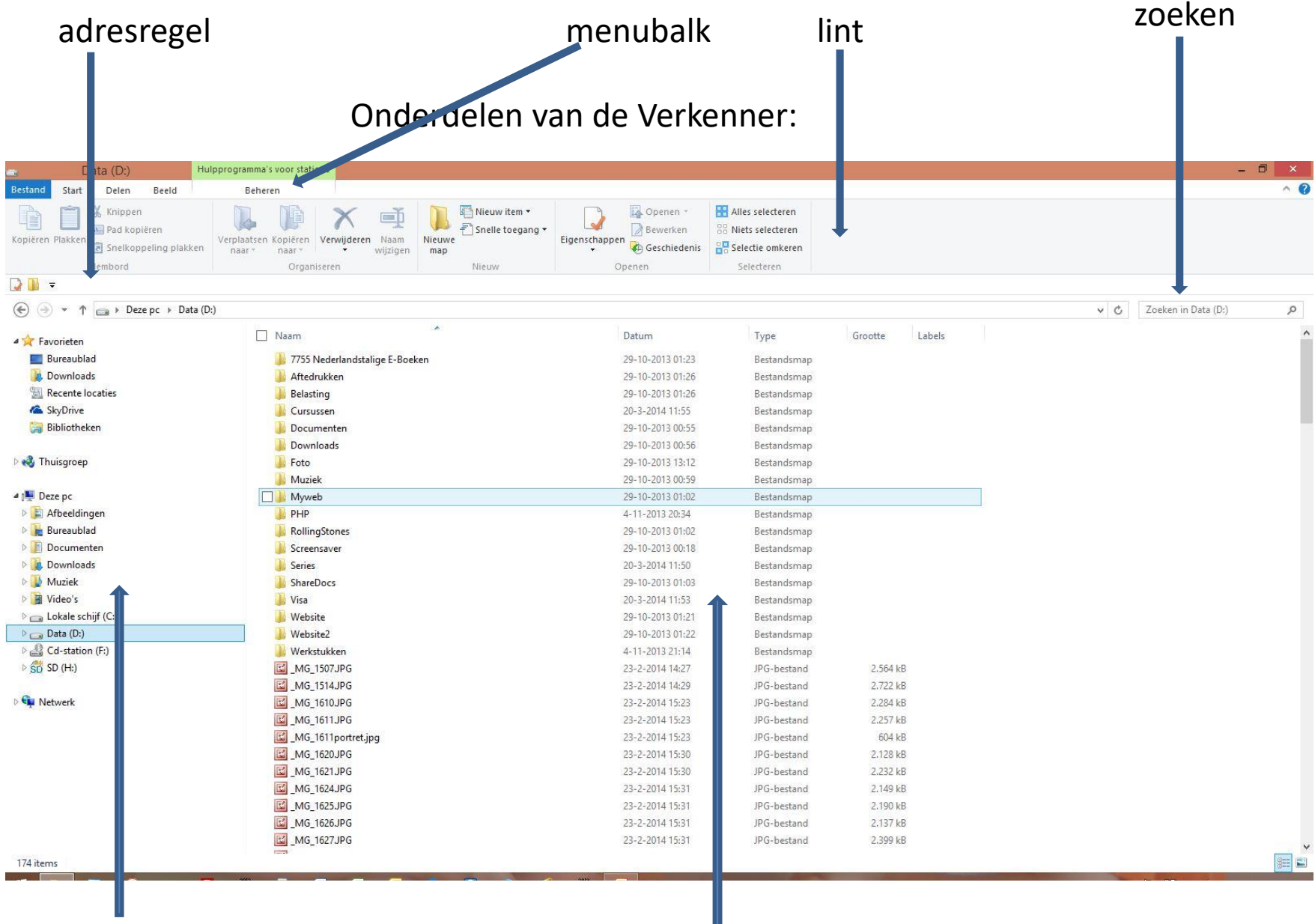

navigatievenster

#### inhoudsvenster

In het lint vinden we de meeste commando's van de verkenner terug. Zoals bijvoorbeeld kopiëren, knippen, plakken, deleten, nieuw, etc.

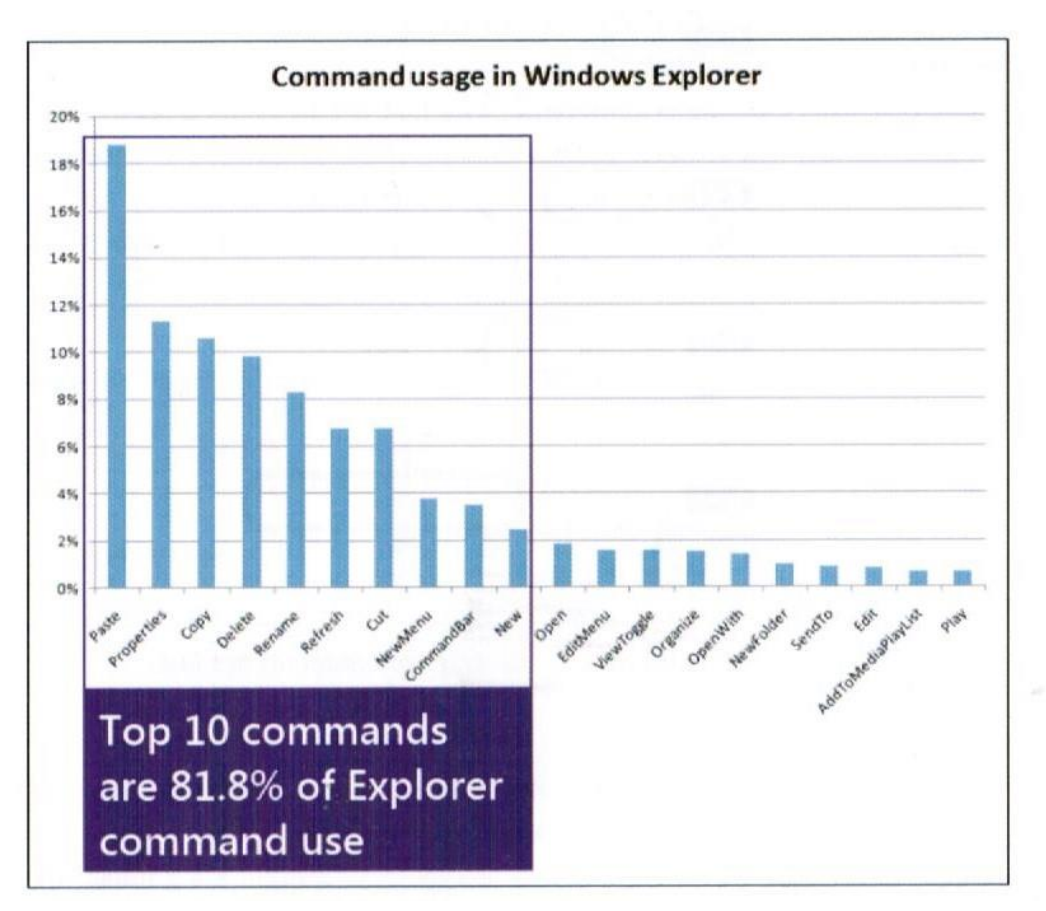

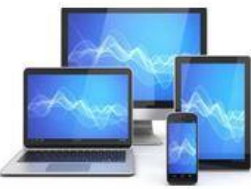

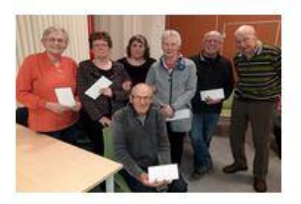

# Navigatievenster

Het navigatievenster toont de op de computer aanwezige mappen. Een map is een op de harddisk of bij OneDrive aanwezige verzamelplaats voor bestanden. De onderdelen in het navigatievenster van mijn laptop zijn hieronder weergegeven:

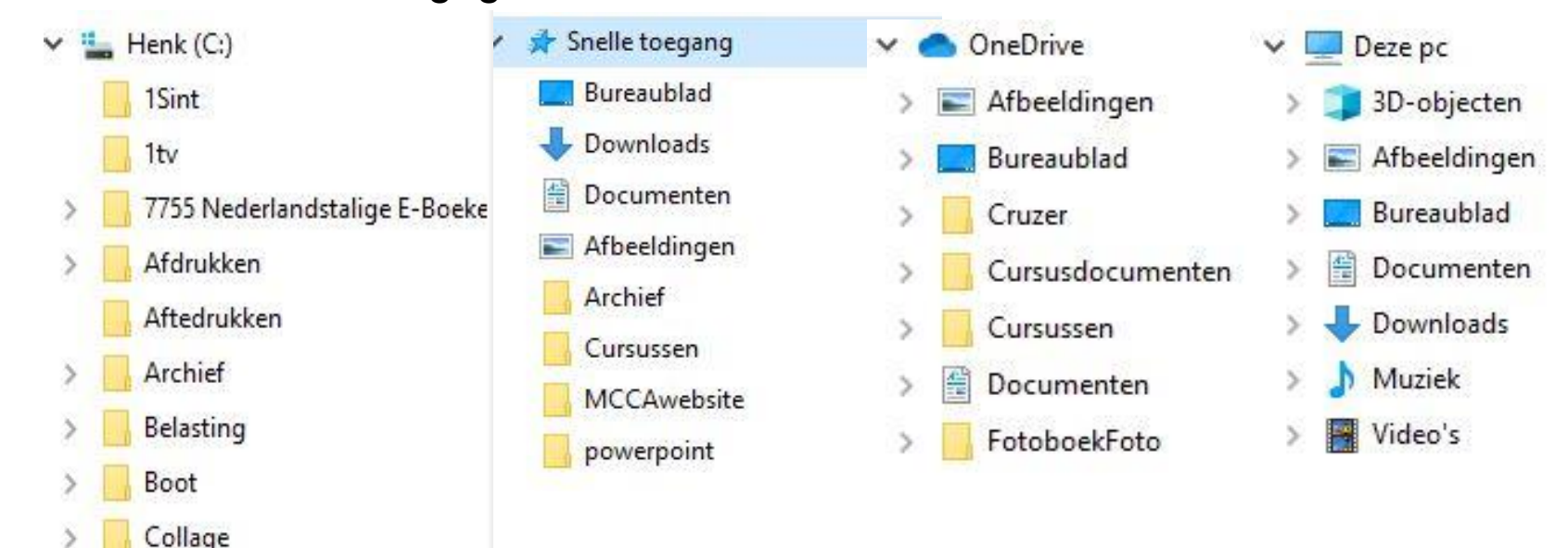

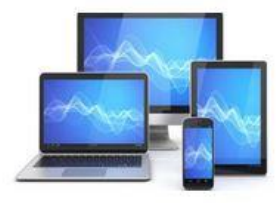

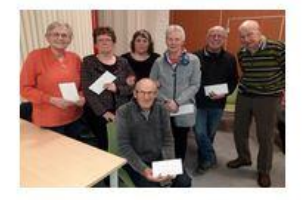

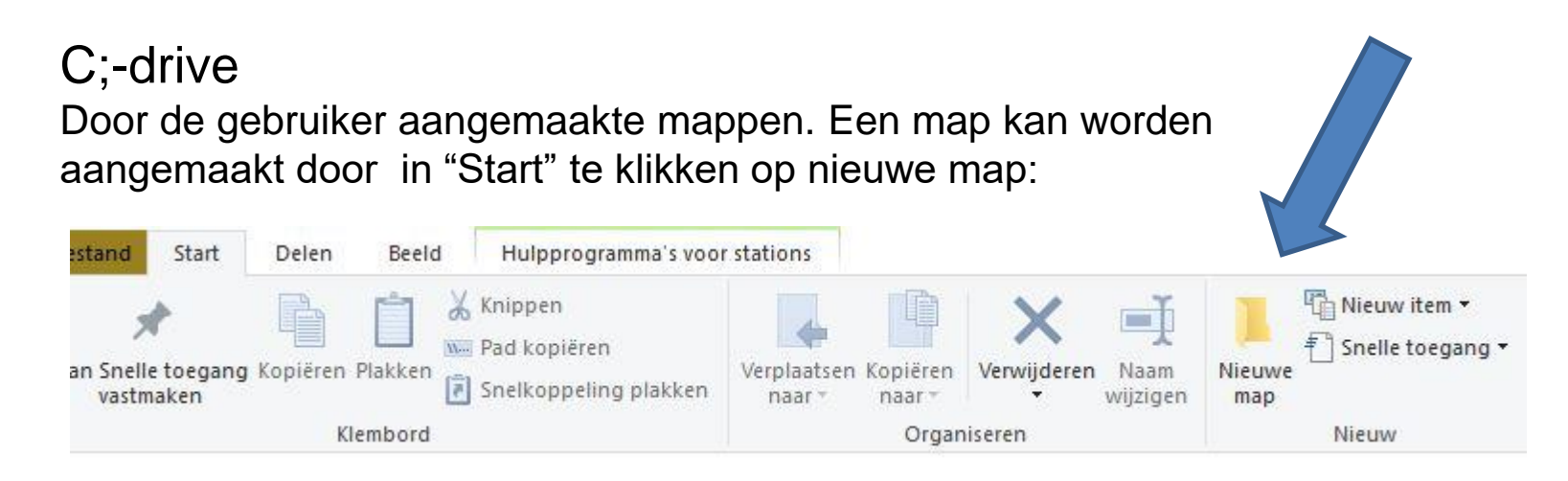

Vervolgens geef je het bestand een nieuwe naam.

## Snelle toegang

Onder snelle toegang vinden we mappen die veel worden gebruikt. Op de C:-disk aanwezige mappen kunnen daarvoor in de snelle toegang worden weergegeven. Let op: snelle toegang is een verwijzing naar mappen.

Een map kan vanuit het inhoudsvenster naar het icoon snelle toegang in het navigatievenster worden gesleept.

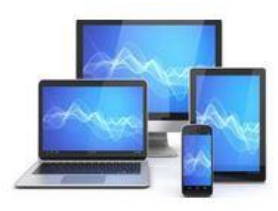

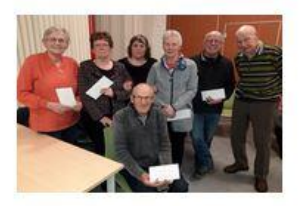

## OneDrive

Deze mappen staan op de server van Microsoft. Je kunt deze mappen aanmaken/benaderen nadat je bent ingelogd bij Microsoft. Inloggen kan via een internetbrowser:

https://onedrive.live.com/about/en-us/signin/ Dat levert onderstaand venster op:

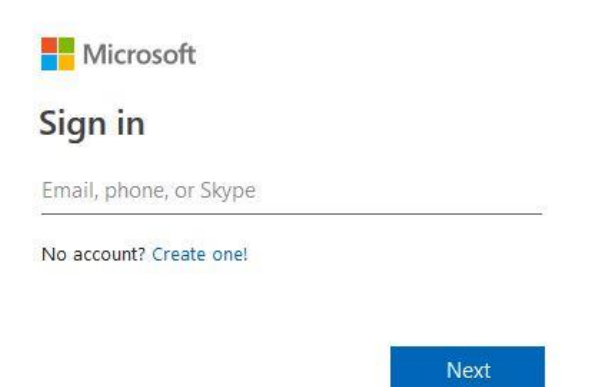

Eenmaal ingelogd kan je mappen/bestanden in de Verkenner kopiëren naar OneDrive.

Een lokaal account op je laptop staat geen toegang tot OneDrive toe.

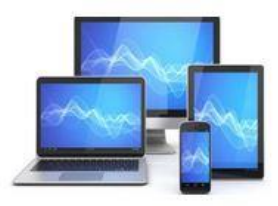

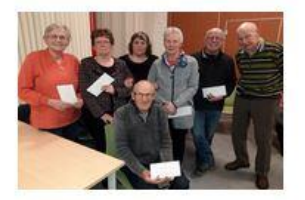

## MijnPC

Standaard mappen in Windows. Veel programma's slaan bestanden automatisch in deze mappen op. Ook downloads komen hier standaard terecht. De mappen kunnen niet worden gewist.

## Bibliotheken

In het navigatievenster vinden we ook nog een sub Bibliotheken. In deze bibliotheken zijn deels dezelfde mappen te vinden als in Snelle toegang. Ook hier geldt dat er verwijzingen zijn opgenomen naar mappen die in de C;-drive staan. We kunnen dus mappen uit de bibliotheek verwijderen, maar dan blijven ze op de laptop aanwezig.

## Netwerk

Onder netwerk staan de in een netwerk aanwezige computers/laptops. Je kunt als er binnen een netwerk mappen gedeeld worden toegang krijgen tot mappen op de hier vermelde computers/laptops.

Door één keer op een naam van een map in het navigatievenster te klikken wordt de inhoud van de map weergegeven in het inhoudsvenster. In het inhoudsvenster kan ook op de naam van een map geklikt worden, maar een map opent zich pas na twee klikken.

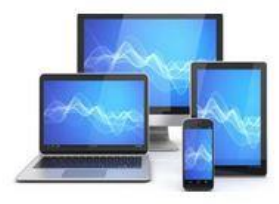

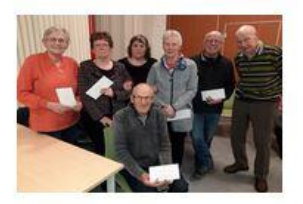

### Inhoudsvenster

Hier wordt de inhoud van de in het navigatievenster aangeklikte mappen weergegeven.

Als in het inhoudsvenster een map wordt weergegeven wordt de inhoud zichtbaar na twee klikken met de linkermuisknop.

| Muziek ^ 🗌 N                  | laam                              | Gewijzigd op     | Туре             |  |
|-------------------------------|-----------------------------------|------------------|------------------|--|
| Video's                       | acress facturen                   | 14-12-2019 19:22 | Bestandsmap      |  |
| Henk (C:)                     | agnda                             | 14-12-2019 19:22 | Bestandsmap      |  |
| Sint                          | alg. ledenvergaderingen           | 21-2-2020 19:15  | Bestandsmap      |  |
| 1tv                           | bestuursvergaderingen             | 8-2-2020 21:08   | Bestandsmap      |  |
| 7755 Nederlandstalige E-Boeke | 🔒 De heeg                         | 6-1-2020 15:12   | Bestandsmap      |  |
| Afdrukkon                     | - Declaratieformulieren           | 6-1-2020 15:18   | Bestandsmap      |  |
|                               | 📙 Email adressen en inloggegevens | 14-12-2019 19:22 | Bestandsmap      |  |
| Aftedrukken                   | email contr+aanmaning             | 9-1-2020 11:37   | Bestandsmap      |  |
| Archief                       | email verzenden links             | 14-12-2019 19:22 | Bestandsmap      |  |
| Belasting                     | 🔒 formulieren                     | 14-12-2019 19:22 | Bestandsmap      |  |
| Boot                          | FOTO                              | 22-2-2020 15:38  | Bestandsmap      |  |
| Collage                       | 📙 huishoudelijk reglement         | 24-2-2020 11:57  | Bestandsmap      |  |
| computerclub                  | ING facturen                      | 1-1-2020 20:07   | Bestandsmap      |  |
| Cruzer                        | 🔒 Kamer van koophandel            | 14-12-2019 19:22 | Bestandsmap      |  |
|                               | LEDEN en FINANCIEN                | 4-2-2020 17:12   | Bestandsmap      |  |
| Cruzer2                       | Ledenadministratie                | 5-2-2020 13:59   | Bestandsmap      |  |
| Cursusfotoboekmaken           | Nieuwe map                        | 14-12-2019 19:22 | Bestandsmap      |  |
| CursusOpenOffice              | 🔒 penningmeester verslagen        | 4-2-2020 21:16   | Bestandsmap      |  |
| Cursussen                     | statuten                          | 14-12-2019 19:22 | Bestandsmap      |  |
| Diversen                      | website mca                       | 1-3-2020 21:10   | Bestandsmap      |  |
| Docs 🗑                        | 3. mcca.docx                      | 21-3-2017 15:14  | Microsoft Word-d |  |
| Desumentan                    | 🔰 3D-objecten - Snelkoppeling     | 2-10-2019 10:28  | Snelkoppeling    |  |
|                               | agenda 2018-2019ingevuld.doc      | 25-8-2018 21:48  | Microsoft Word 9 |  |
| DocumentenCursus00            | ATHENSGREY.JPG                    | 2-10-2019 12:56  | JPG-bestand      |  |

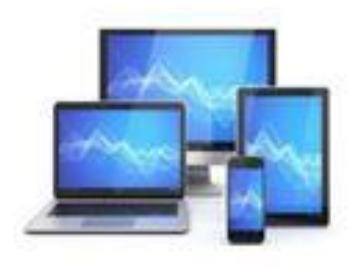

## Bestanden/mappen selecteren, kopiëren, verwijderen en verplaatsen.

Bestanden /mappen selecteren we in het inhoudsvenster. Dit gaat het eenvoudigst als je de weergave pictogrammen vervangt door die van details. Dit is mogelijk in het tabblad beeld:

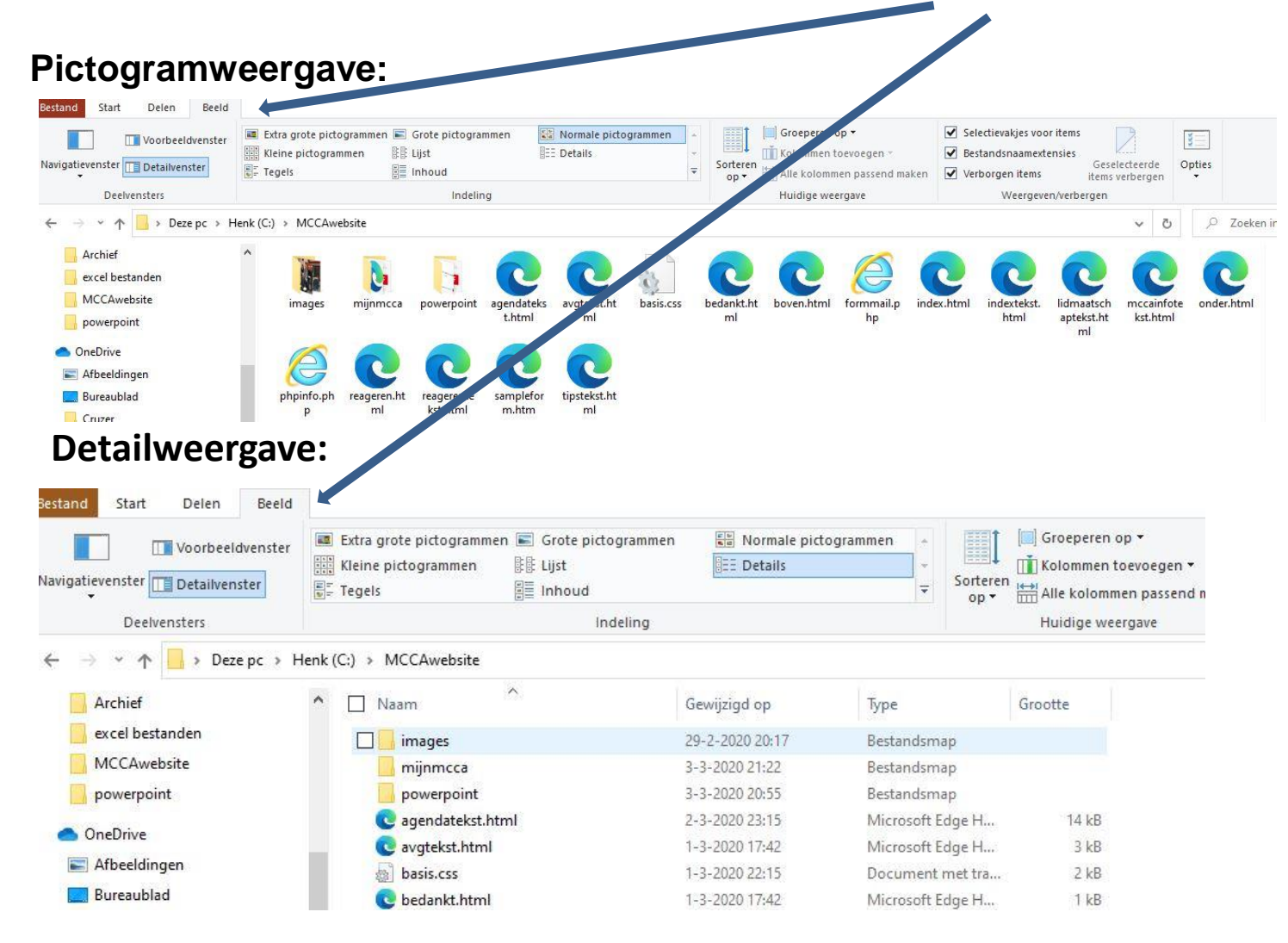

#### Selectie

Mappen kunnen ook in het navigatievenster worden geselecteerd. Wij kiezen voor selecteren in het inhoudsvenster. Door aanklikken met de linker muisknop en ingedrukt houden van de ctrl-toets kunnen we meerdere mappen en/of bestanden selecteren. Een totale lijst met de linkermuisknop en de shift-toets.

| Bestand Start Delen Beeld | 3                                                                                                    |                           |                                  |                                                                                                    |                                                                 |
|---------------------------|----------------------------------------------------------------------------------------------------|---------------------------|----------------------------------|----------------------------------------------------------------------------------------------------|-----------------------------------------------------------------|
| Navigatievenster          | r I Extra grote pictogrammen I Grote pictogrammen III Lijst<br>IIII Kleine pictogrammen IIII Lijst<br>IIIIIIIIIIIIIIIIIIIIIIIIIIIIIIIIIIII | eogrammen 💼 Normale picto | grammen<br>↓<br>Sorteren<br>op ↓ | <ul> <li>☐ Groeperen op ▼</li> <li>☐ Kolommen toevoegen ▼</li> <li>☐ ₩ Alle kolommen passend maken</li> </ul> | <ul> <li>Selection</li> <li>Bestand</li> <li>Verborg</li> </ul> |
| Deelvensters              | Indeling                                                                                                    |                           |                                  | Huidige weergave                                                                                              |                                                                 |
| ← → ∽ ↑ 📘 > Deze pc >     | Henk (C:) > MCCAwebsite                                                                                                    |                           |                                  |                                                                                                    |                                                                 |
| Archief                   | ^ □ Naam                                                                                                    | Gewijzigd op              | Туре                             | Grootte                                                                                                    |                                                                 |
| excel bestanden           | images                                                                                                    | 29-2-2020 20:17           | Bestandsmap                      |                                                                                                    |                                                                 |
| MCCAwebsite               | mijnmcca                                                                                                    | 3-3-2020 21:22            | Bestandsmap                      |                                                                                                    |                                                                 |
| powerpoint                | Deverpoint Deverpoint                                                                                                    | 3-3-2020 20:55            | Bestandsmap                      |                                                                                                    |                                                                 |
| • OraDita                 | 🧟 💽 agendatekst.html                                                                                                    | 2-3-2020 23:15            | Microsoft Edge H                 | 14 kB                                                                                                    |                                                                 |
| OneDrive                  | 🖉 💽 avgtekst.html                                                                                                    | 1-3-2020 17:42            | Microsoft Edge H                 | 3 kB                                                                                                    |                                                                 |
| 📰 Afbeeldingen            | ☑ asis.css                                                                                                    | 1-3-2020 22:15            | Document met tra                 | 2 kB                                                                                                    |                                                                 |
| E Bureaublad              | 🗹 💽 bedankt.html                                                                                                    | 1-3-2020 17:42            | Microsoft Edge H                 | 1 kB                                                                                                    |                                                                 |
| 📙 Cruzer                  | 🗹 💽 boven.html                                                                                                    | 1-3-2020 17:42            | Microsoft Edge H                 | 4 kB                                                                                                    |                                                                 |
| Cursusdocumenten          | <i>ể</i> formmail.php                                                                                                    | 29-2-2020 20:17           | PHP-bestand                      | 465 kB                                                                                                    |                                                                 |
| Cursusfotoboekmaken       | 💽 index.html                                                                                                    | 4-3-2020 12:23            | Microsoft Edge H                 | 1 kB                                                                                                    |                                                                 |

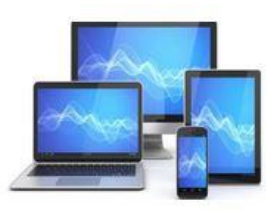

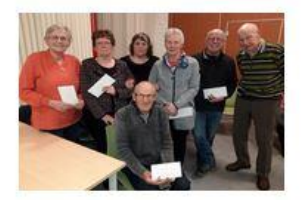

#### Selectievakjes inschakelen via de opties van de Verkenner.

Klik op het tabblad Beeld. Rechts in het lint staat Weergeven/verbergen.. Zet een vinkje voor **Selectievakje** voor items.

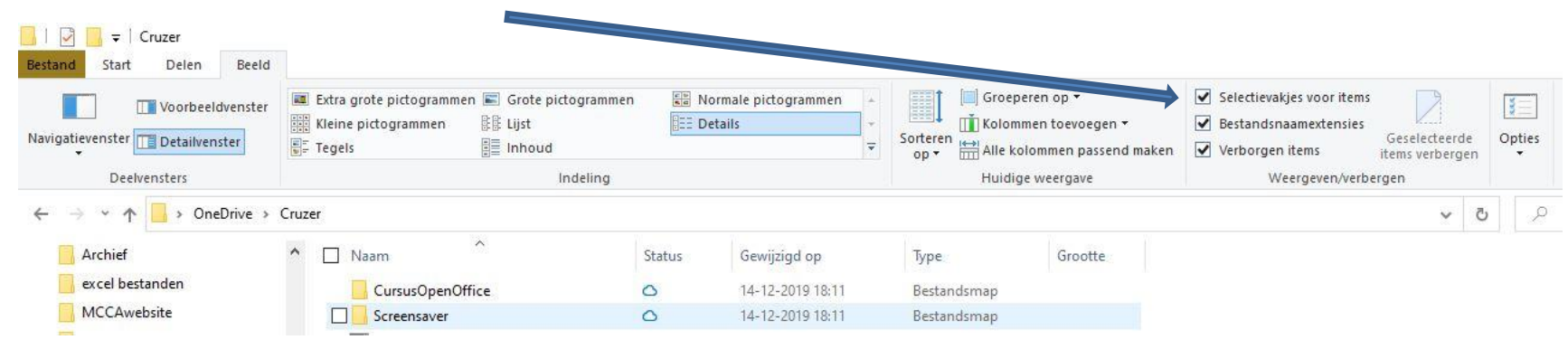

Je kunt nu door aanvinken de mappen/bestanden selecteren.

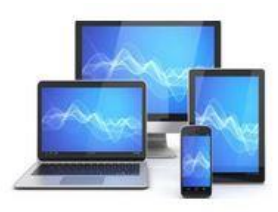

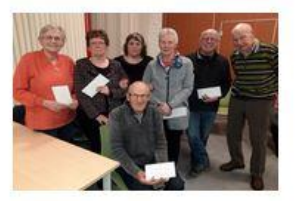

#### Kopiëren en verplaatsen

Na de selectie kunnen we de mappen/bestanden door slepen met de rechtermuisknop ingedrukt verplaatsen/kopiëren naar een andere map in het navigatievenster.

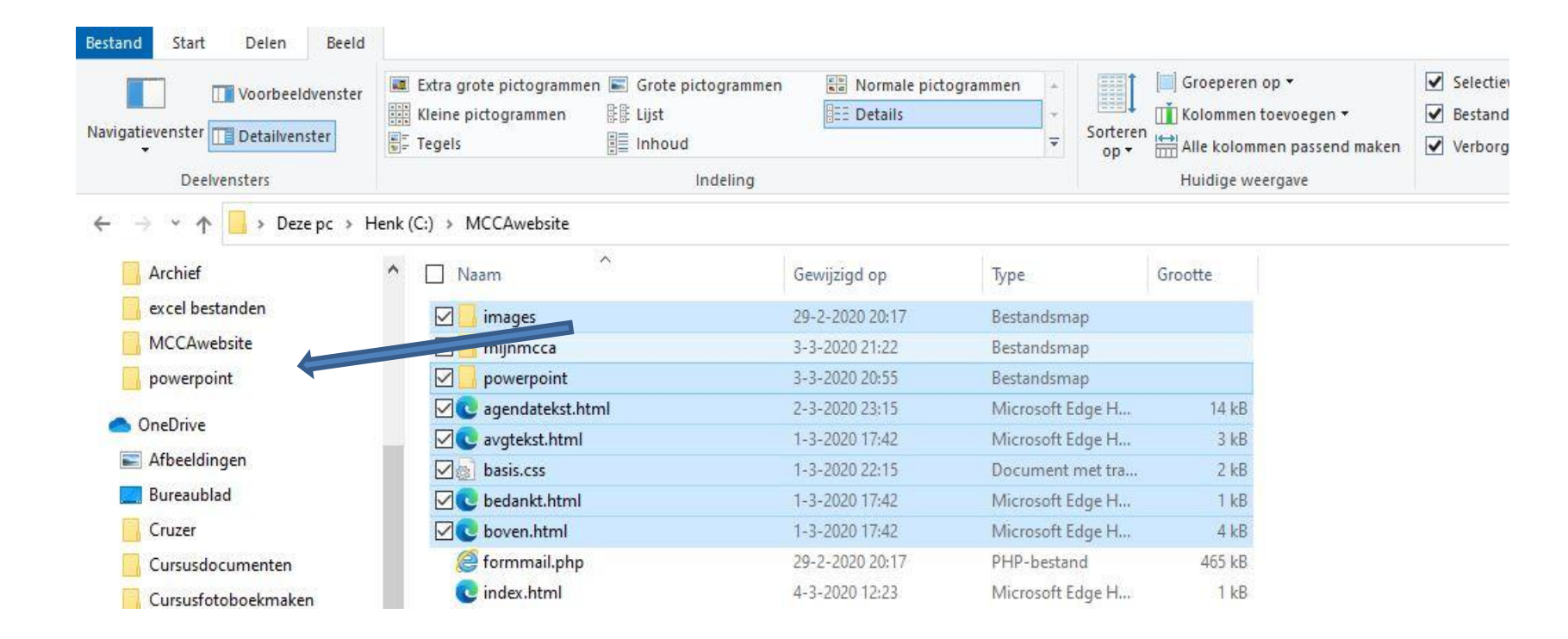

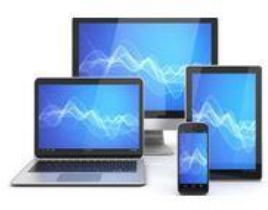

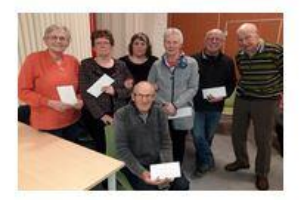

Een andere manier is gebruikmaking van ctrl-C voor kopiëren en ctrl-X voor verplaatsen.

Een derde manier is het rechts aanklikken van de selectie en kiezen voor kopiëren of verplaatsen.

We gaan daarna naar de map waarnaartoe gekopieerd/verplaatst moet worden. Dit doen we door de map in het navigatievenster aan te klikken met de linkermuisknop. Na een klik op het inhoudsveld is de inhoud van de map in het inhoudsvenster te zien (kan natuurlijk ook leeg zijn). Vervolgens klikken we ctrl-V en we zien de selectie in het inhoudsvenster verschijnen. Ook dit kan met een rechtermuisklik en dan kiezen voor plakken.

#### Delete

We kunnen in het inhoudsvenster mappen na selectie wissen door gewoon de Delete-knop op het toetsenbord in te drukken.

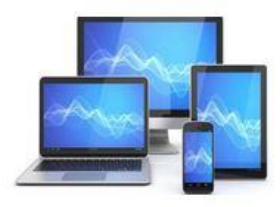

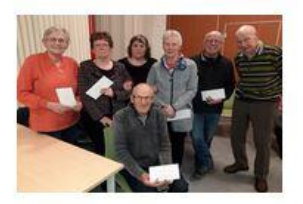

Geselecteerde bestanden laten zich ook verwijderen door in het lint "start" op het rode kruis te klikken:

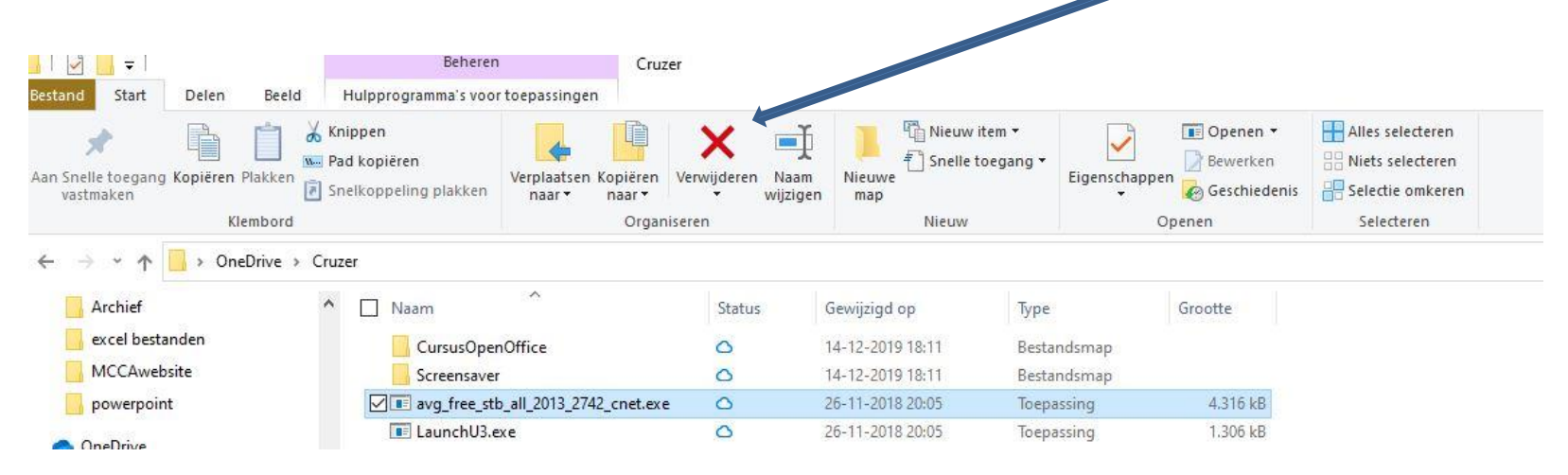

In het lint onder "start" zien we diverse knoppen om taken uit te voeren. Naast verwijderen zien we ook knoppen voor "naam wijzigen", maar een verdere blik levert ook de al besproken functies van de verkenner op.

Het loont de moeite om de verschillende mogelijkheden van het lint via "trial and error" te bekijken. Vrijwel alle taken die je kunt bedenken zijn te vinden in de Verkenner.

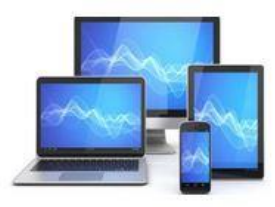

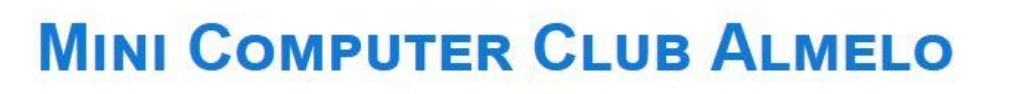

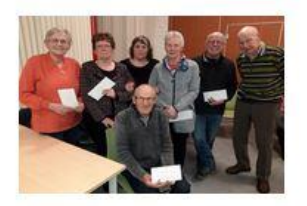